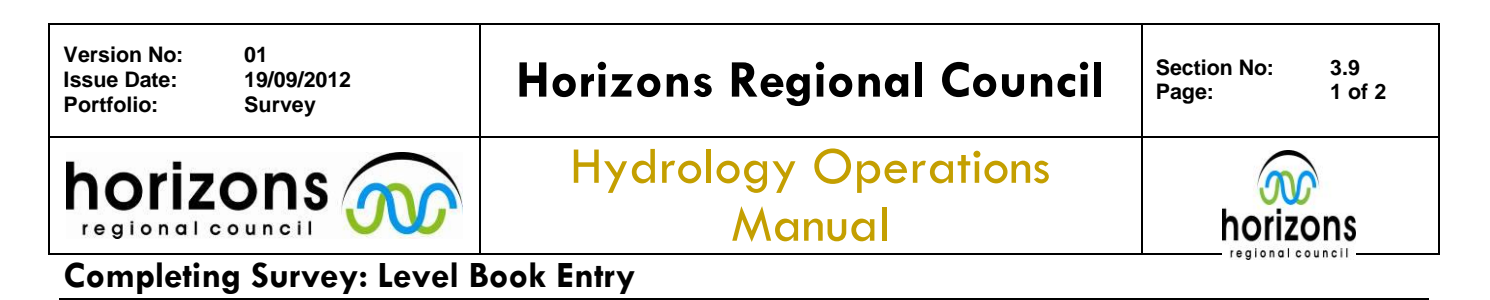

This procedure is a guide on how to complete your field survey.

• The survey has been carried out and Levels reduced in the field.

Before scanning the survey into Hydrology Sites generate a "Things" number and put this in the Level Book:

## Entering Survey into *"Things"* Database:

Steps are shown below for the process and information to be added.

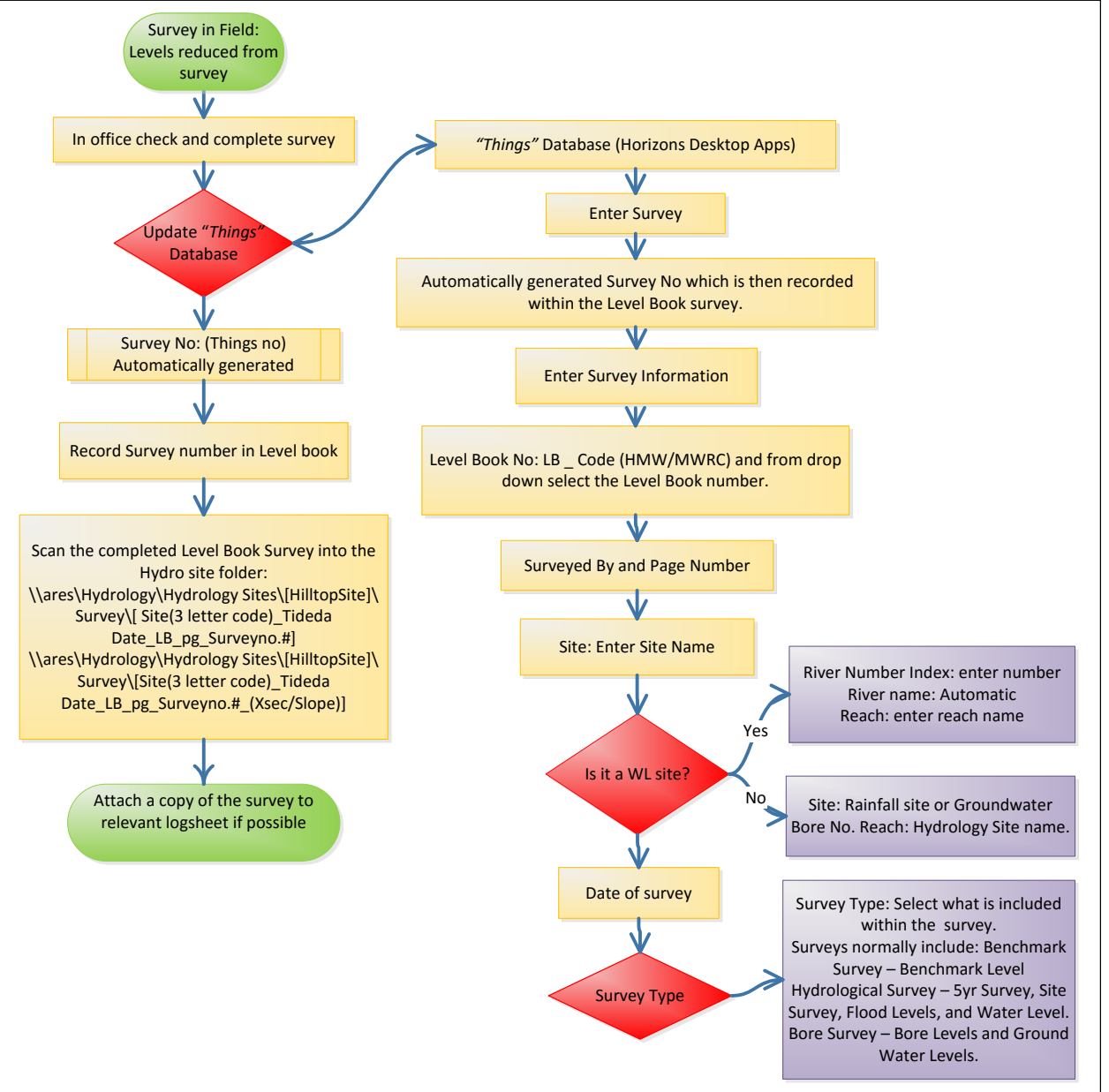

Scan completed Level Book Survey into the respective Hydrology Sites folder (<u>\\ares\Hydrology\Hydrology Sites\...</u>) under the following format:

- \\ares\Hydrology\Hydrology Sites\ [HilltopSite]\Survey\[Site(3 letter site code) TIDEDA Date LB pg Survey#]

© Horizons Regional Council 2012

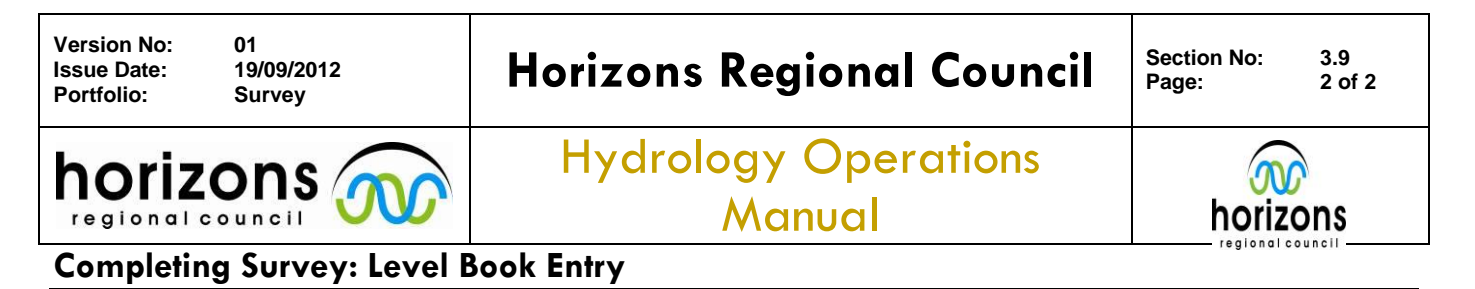

Print the completed Level Book Survey and attach it to the back of the relevant logsheet if possible

Submit any non-conformances generated from this Survey.

For example:

- 1. Large close errors, > +/-5mm
- 2. Incorrect RLs
- 3. Missing Benchmarks
- 4. Benchmark movement